#### 電子回路シミュレータ

LTspiceの基礎操作

#### 1. 初期設定

## 初期設定1

| ☑ Control Panel                                                                                                    | 料め配線を許可(任意) ×                                                                                                    |
|----------------------------------------------------------------------------------------------------|----------------------------------------------------------------------------------------------------|
| Compression Save Defaults SPICE Drating Options<br>Operation Hacks! Internet Netlist Options Waveforms<br>Style/Convention<br>Convert 'µ' to 'u' [*]<br>Reverse omp. order<br>Semicondu Models<br>Defau ces[*]<br>Defau ies[*] | Operation       Ha       ernet       Netlist Options         Compression       ults       SPICE       Drafting Options         Allow direct compor       horts[*]       Font Properties[*]         Automatically so       e view[*]        Arial         Mark text justification       or points       Size[*]:       28         Show schematic grit points[*]       Bold[*]        Bold[*]          Orthogonal snap wires       Ortho drag mode[*]       Color Scheme[*]         Un-do history size:       500       Color Scheme[*] |
| 文字化けを防ぐ<br>[*] Setting remembered between program invocations.<br>Reset to Default Values                                                                                                    | Draft with thick lines[*] Hot Keys[*] Show Title Blocks[*]  Reverse Mouse Wheel Scroll[*] [*] Setting remembered between program invocations. Reset to Default Values                                                                                                    |
| OK キャンセル ヘルプ                                                                                                    | OK キャンセル ヘルプ                                                                                                    |

## 初期設定2

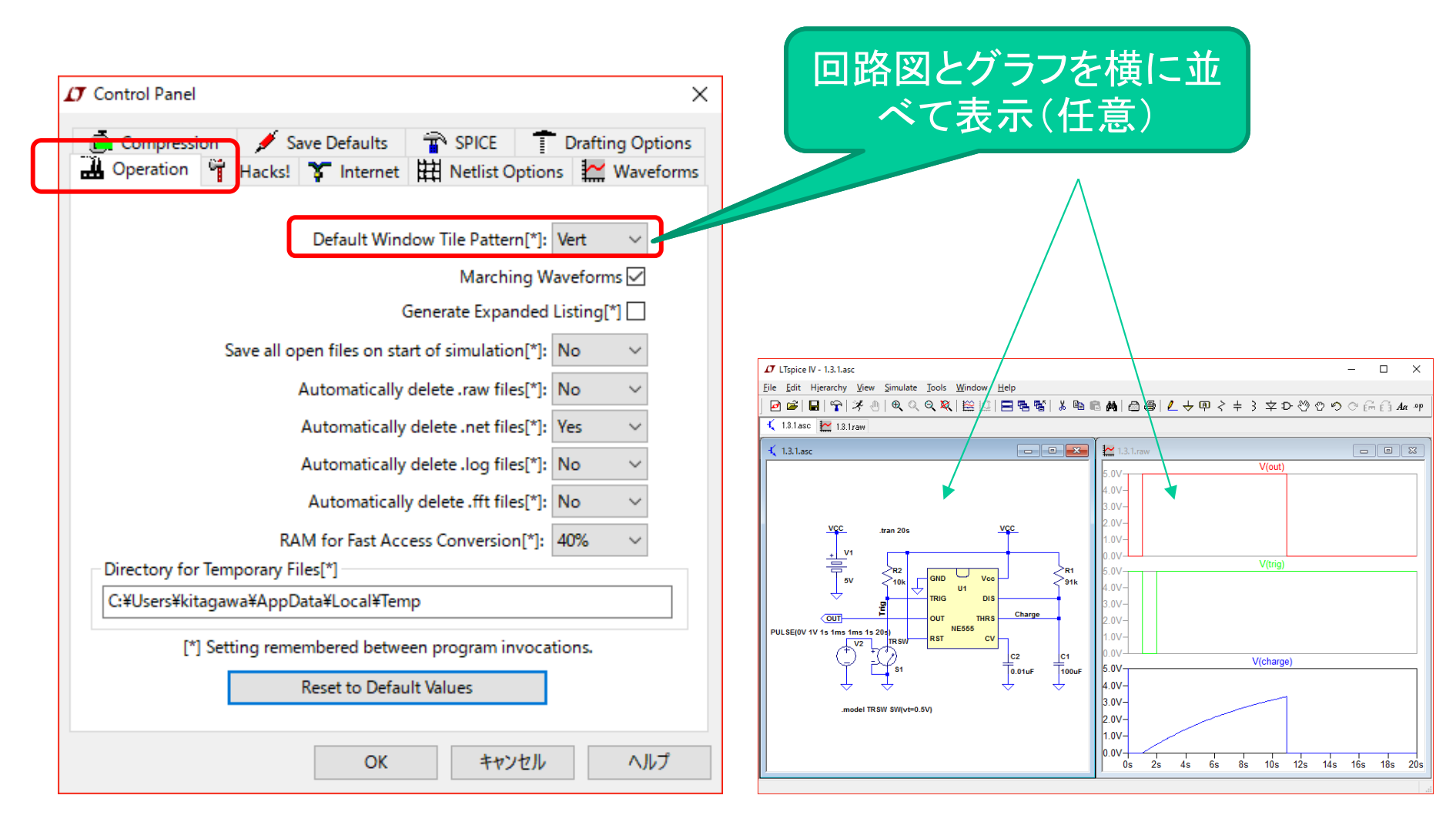

4

## 初期設定3

| 🎦 Control Panel X                                                                                                    |                                         |
|----------------------------------------------------------------------------------------------------|-----------------------------------------|
| Internet     Internet       Compression     Save Defaults     SPICE       Drafting Options     Operation       Sym. & Lib. Search Paths     Waveforms                                                                                                    |                                         |
| Data trace width[*]: 2 ~<br>Cursor width[*]: 1 ~                                                                                                    | グラフの線の太さを変                              |
| Use radian measure in waveform expressions[*]<br>Mouse cursor type[*]: Auto<br>Font[*]: Arial<br>Font point size[*]: 10<br>Font point size[*]: 10<br>Color Scheme[*] Open Plot Defs Hot Keys[*]<br>Directory for .raw and .log data files[*]<br>Store .raw, .plt and .log data files in a specific directory[*]<br>Browse | デフォルトでは値が11<br>ているが、プレゼンや<br>ポートでは細くて見え |
| [*] Setting remembered between program invocations.<br>Reset to Default Values                                                                                                    |                                         |
| OK キャンセル ヘルプ                                                                                                    |                                         |

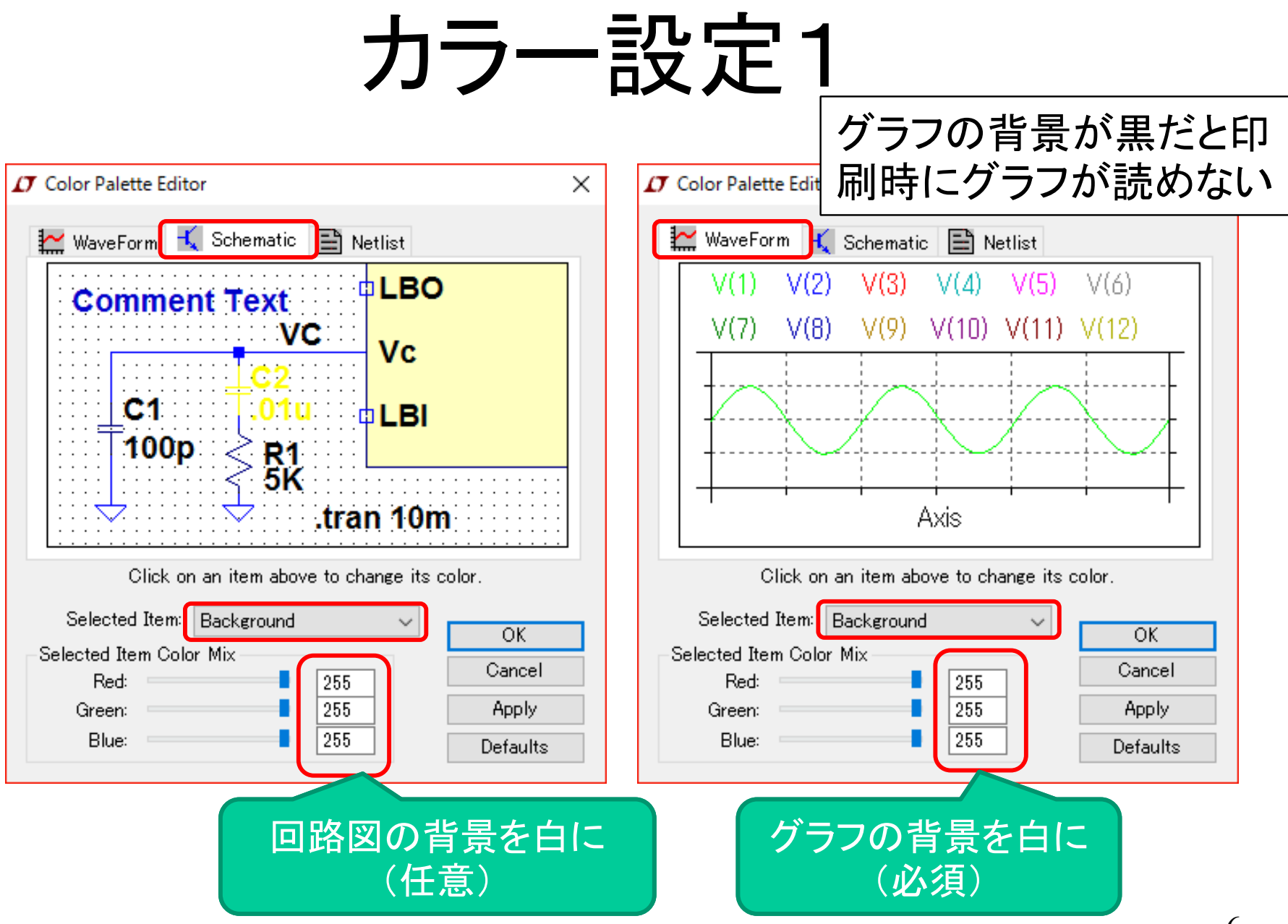

#### カラー設定2

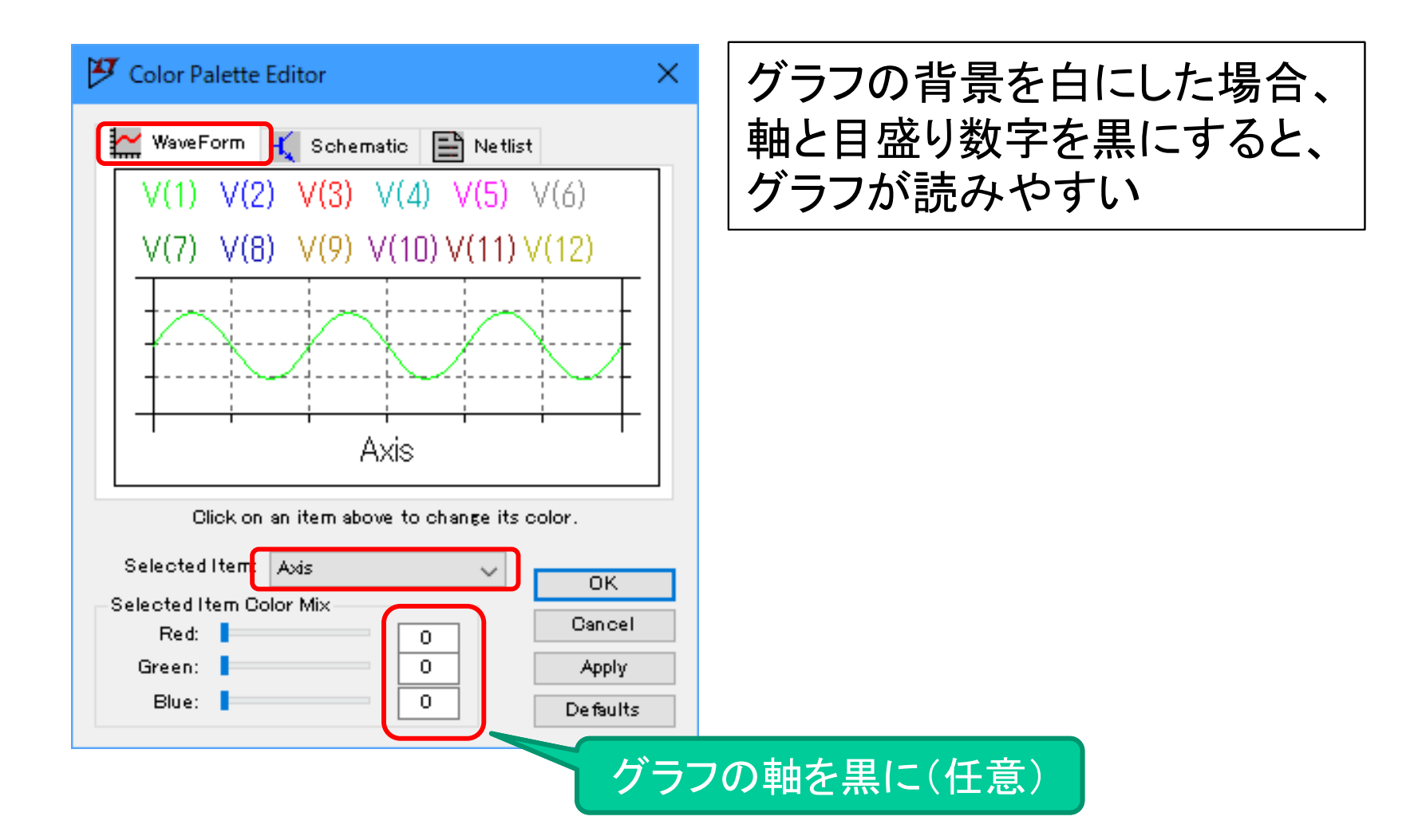

#### 2 例題(過渡応答解析)

| 回路 | <u> К</u> |
|----|-----------|
|----|-----------|

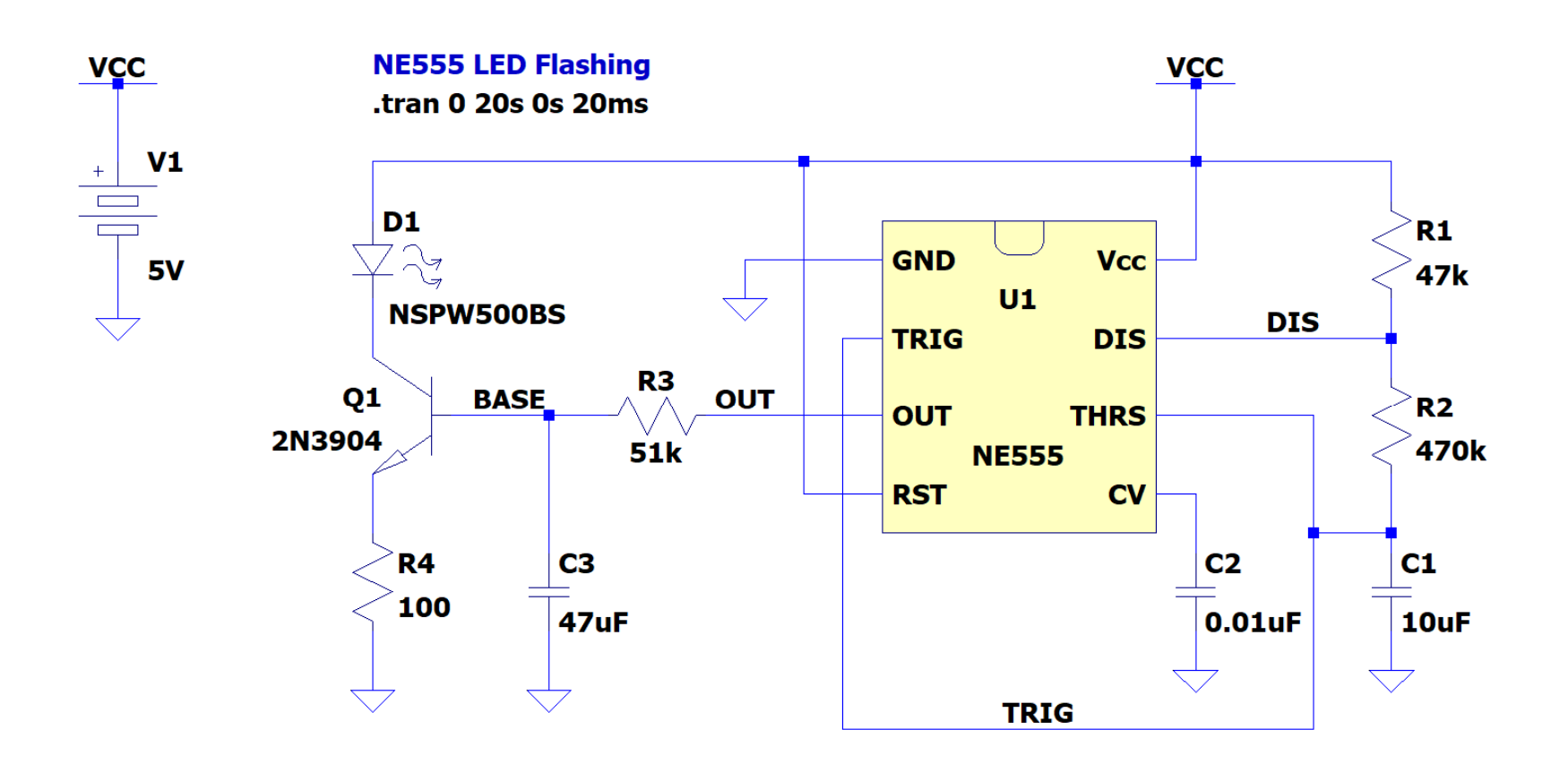

#### 回路図の作成

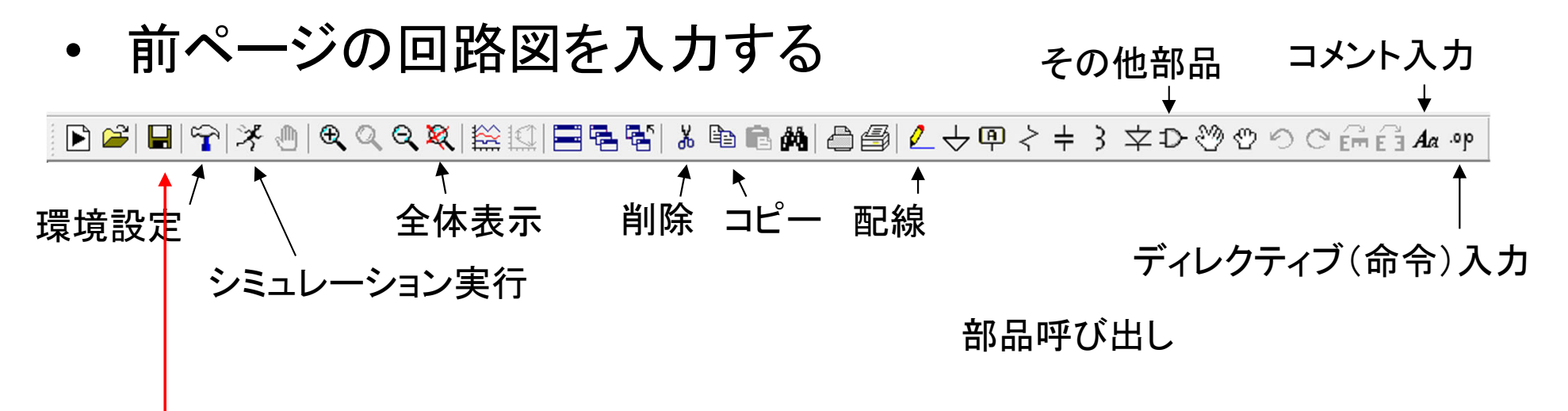

- 注意:保存は、ツールバーのディスクアイコンを使用しないで、メニューの[File] [Save As]を使用すること
  - ツールバーから保存すると、ファイル名がDraft1.ascのようなデフォル
     ト名になってしまい、後でファイルを探せなくなる
  - 回路図ファイルの拡張子は、.ascとなる。回路図ファイルをダブルクリックすると、LTspiceを起動することができる

## 回路定数の書き方

要記憶

- 定数に単位を付けるとき、数値との間にスペース
   を空けないこと(V, A, F, Hなどの単位は省略可)
  - 例:100fF(フェムトファラッド),1mH(ミリヘンリー)
- 2. マイクロはuで表す(※)
- 3. メガはMEG, ミリはmとする
  - SPICE系シミュレータでは大文字と小文字は同じものとして扱われるのでMとmの見分けがつかないため

11

※回路シミュレータ特有の約束だが、回路技術分野では、マイクロを 表すために u が使用されることが多い。

#### SI接頭辞

#### SI: International System of Units

- 電子回路で出てくる数 値には、非常に小さい 値や大きい値が多い
- SI接頭辞を用いて表
   記を簡略化する(記憶 すること)

| 表記  | 読み方  | 指数部                      |
|-----|------|--------------------------|
| PET | ペタ   | 10 <sup>15</sup>         |
| Т   | テラ   | 10 <sup>12</sup>         |
| G   | ギガ   | 10 <sup>9</sup>          |
| MEG | メガ   | 10 <sup>6</sup>          |
| k   | キロ   | 10 <sup>3</sup>          |
| m   | ミリ   | 10 <sup>-3</sup>         |
| u   | マイクロ | 10 <sup>-6</sup>         |
| n   | ナノ   | 10 <sup>-9</sup>         |
| р   | ピコ   | 10 <sup>-12</sup>        |
| f   | フェムト | <b>10</b> <sup>-15</sup> |

## Transient解析(横軸=時間)の設定

回路図エディタの部品や配線がないスペースを右クリック

- → Edit Simulation Cmd. を選択
- → Transientタブを設定(教科書参照)
- → SPICEコマンドの文字列を回路図エディタ画面に配置
- → 再びスペースを右クリックし、Runでシミュレーション開始

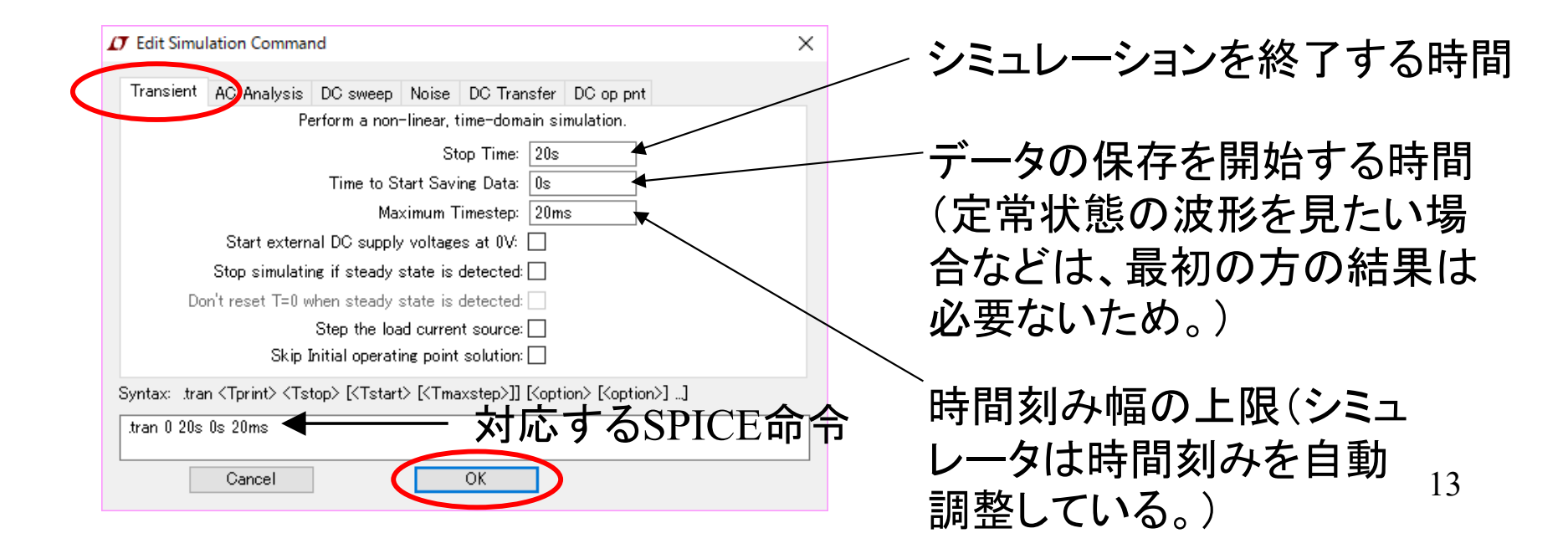

# 3 各種テクニック

#### 画面のコピー

回路図やグラフをコピペしたいとき

- 1. 回路図をコピーしたい場合は、回路図のウインドウをクリック
- 2. グラフをコピーしたい場合は、グラフのウインドウをクリック
- 3.  $\checkmark = =$ : Tools  $\rightarrow$  Copy bitmap to Clipboard
- 4. 貼り付け先でペースト(CTRL + v)を実行

(注意)表示されているままの形でコピーされるので、予め貼り付け 先の大きさに合わせてから実行すること。ビットマップデータなので、 後で拡大縮小するときたなくなる。

エクスポート

回路図の出力

回路図エディタで作成した回路図をOfficeソフト等で使用するとき

- 1.  $\checkmark = =$ : Tools  $\rightarrow$  Write to a .emf file
- 2. 適当なファイル名を付けて保存
- 3. 保存できる形式はEMF(Enhanced Meta File)のみ

#### シミュレーションデータの出力

シミュレーション結果(数値)をExcelや他のソフトウエアで使用したいとき

- 1. 保存したいグラフのウインドウをクリック
- 2.  $\checkmark = =$ : File  $\rightarrow$  Export
- 3. 保存したい電圧、電流を CTRLキーを押しながら選択し、OKボタン をクリック
- 4. ファイル名は、自動的に"回路名.txt"となる(PRN形式)

#### 波形演算

- グラフの上で右クリック
- Add Plot Paneを選択
- 追加された空のグラフ枠
   内を右クリック
- Add Traceを選択
- Expression(s) to add:欄に V1\*I(V1)を入力
  - ALTを押しながらV1をクリ ックでも、電力表示できる
- 縦軸の数字をクリックして、Top = 600mW, Bottom=-100mWに変更

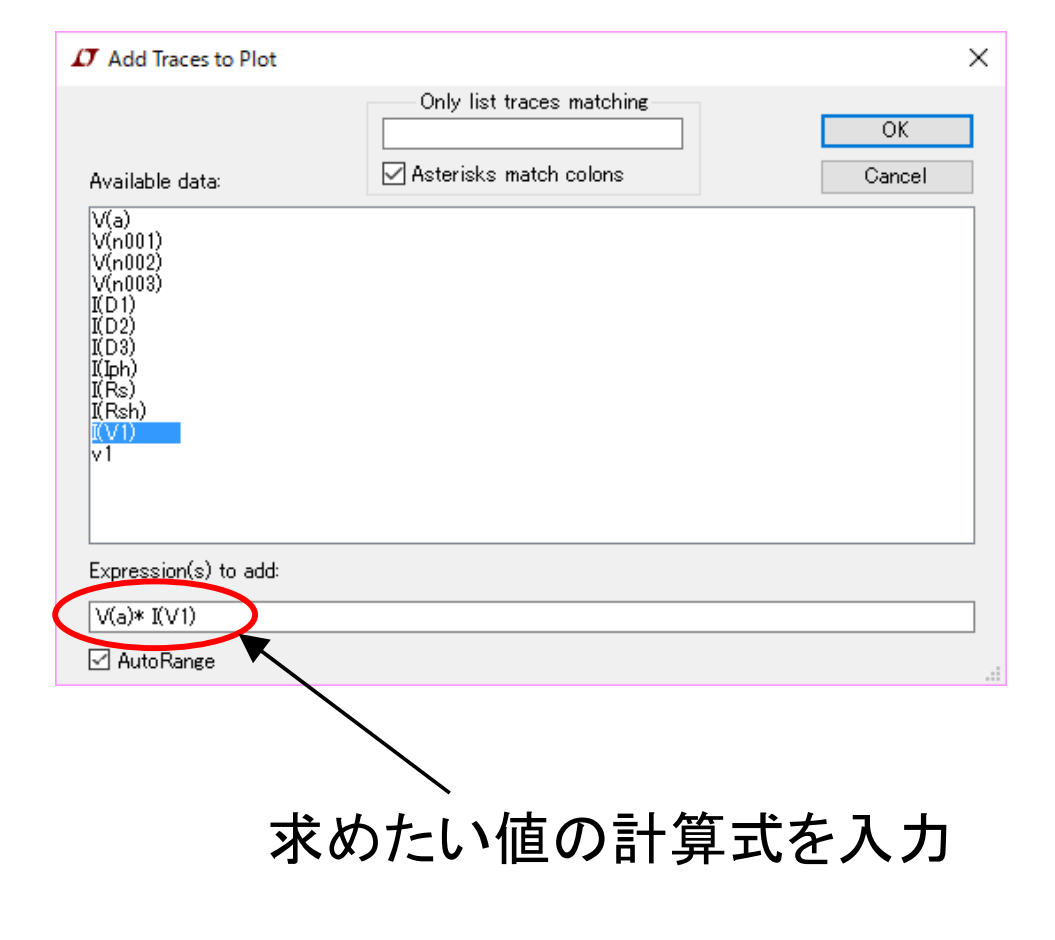

#### .measの結果の確認

# .meas(測定)ディレクティブを 使用した場合は、以下の手 順で結果を表示

- グラフまたは回路図の上で右 クリック
- ポップアップメニューから
   [View] [SPICE Error Log] を 選択
- SPICE Error Logウインドウが
   開き、結果が表示される

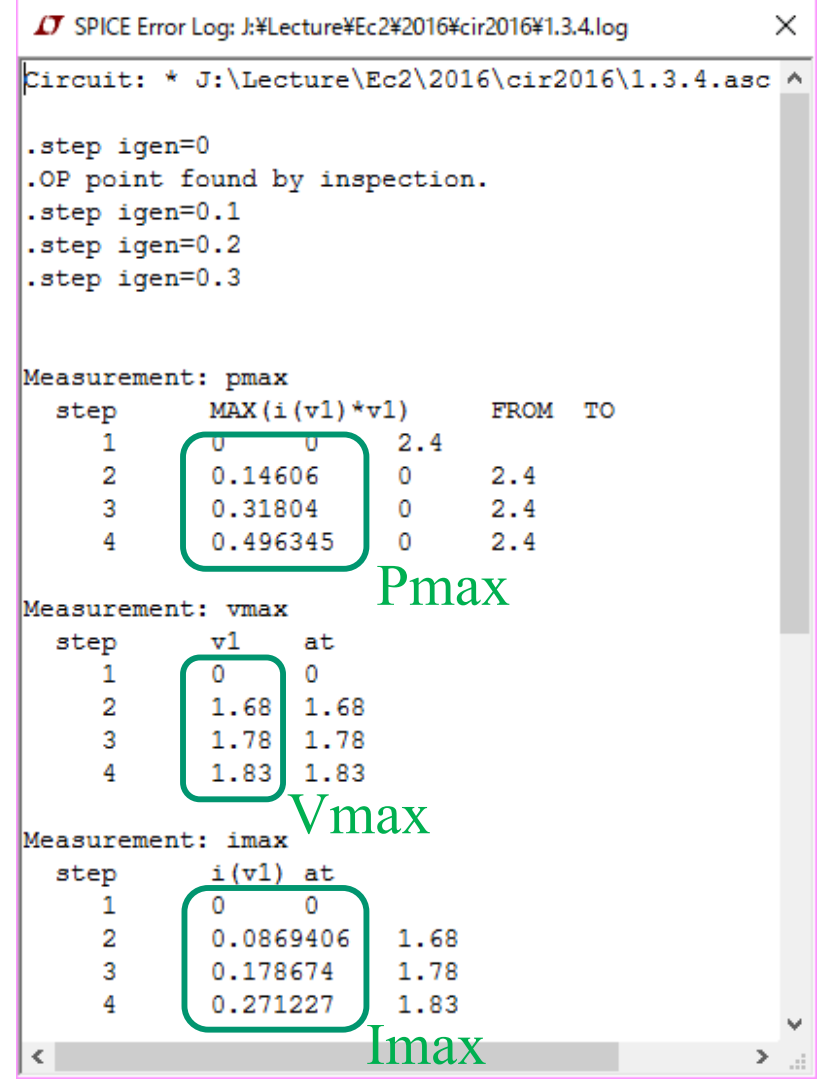

#### ネットリスト

- 回路の接続情報を表すデータをネットリスト(Netlist)と呼ぶ
  - 回路図エディタは、回路図をネットリストに変換する
  - 回路シミュレータは、ネットリストに基づき回路方程式を作成する
- LTspiceでシミュレーションを実行すると、拡張子.ascおよび.netというファイルが作成される
  - \*.asc: 回路図エディタのデータ(ダブルクリックで回路図エディタ起動)
  - \*.net: ネットリスト(SPICE形式)
- 保存した \*.net ファイルをテキストエディタで開いてみよう
  - ネットリストは、終了時に削除される(デフォルト設定の場合)
  - ネットリストを保存したい場合は、メニュー: View → SPICE Netlist
  - ネットリストが表示されるので、ネットリスト上を右クリック → Edit as Independent Netlist で保存(この場合は、拡張子 .spとなる)

# SPICEネットリストのフォーマット

| * J:\Lecture\Ec2\2016\cir2016\1.3.4.asc     | - 行頭の*はコメント行。        |
|---------------------------------------------|----------------------|
| Iph 0 N001 {Igen}                           |                      |
| Rsh N001 0 300                              | - Rshがノード"N001"と     |
| Rs A N001 0.1                               | ノード"0"の間に接続          |
| V1 A 0 0V                                   | されている。抵抗値            |
| D1 N001 N002 Dsc                            | は300Ω。ノード番号          |
| D2 N002 N003 Dsc                            | '0' It, GND(Ground)  |
| D3 N003 0 Dsc                               | を表す。                 |
| .model Dsc D(Is=80n Rs=0.1 N=1.9)           |                      |
| .dc V1 0 2.4 10mV                           |                      |
| .step param Igen list 0mA 100mA 200mA 300mA | ┣. で始まる行はシミュ         |
| .backanno                                   | レータに渡す命令行            |
| .end                                        | ☐ (SPICE Directive)。 |

#### (参考)ネットリストを使う場面

- SPICEネットリストは標準的なフォーマットなので、他の電子
   回路シミュレータでも読み込める場合が多い
- シミュレーションエラーが発生したときに、ネットリストが読めると、原因の特定がしやすい
- マイクロマシン、論理回路、プログラム、新型デバイスなど を言語記述によりモデリングし、アナログ回路との混在シミ ュレーションをする場合にSPICEネットリストが使用できる